#### MANUAL PARA PREENCHIMENTO DA PROPOSTA ELETRÔNICA

No mesmo local onde você pegou o edital, vai existir um arquivo de extensão "SIA".

Após baixa-lo, baixe o sistema para preenchimento chamado "resposta.exe", onde este encontra-se no seguinte link : <u>http://www.batatais.sp.gov.br/apoio/resposta.exe</u>.

Uma vez que o programa resposta já exista instalado em seu computador, ele não necessita ser instalado novamente.

Caso utilize o navegador Chrome, e este bloqueie o download o programa de resposta eletrônica, basta observar as telas abaixo, pois, consta como desbloquear o download, em caso de persistência do problema, ou dificuldades entre em contato com a informática de <u>sua empresa.</u>

|                                                           | G Google X +                                       |     |                               |
|-----------------------------------------------------------|----------------------------------------------------|-----|-------------------------------|
| → C ① Ø www.batatais.sp.gov.br\apolo\resposta.exe         |                                                    |     | *                             |
|                                                           |                                                    |     | Gmail Imagens 🇰               |
|                                                           |                                                    |     |                               |
|                                                           |                                                    |     |                               |
|                                                           | Google                                             |     |                               |
|                                                           | oogie                                              |     |                               |
|                                                           |                                                    |     |                               |
|                                                           | Pesquisa Google Sinto-me com sorte                 |     |                               |
|                                                           | Disponibilizado pelo Google em: Português (Brasil) |     |                               |
|                                                           |                                                    |     |                               |
| asil<br>blicidade Negócios Sobre Como funciona a Pesquisa |                                                    |     | Privacidade Termos Definições |
|                                                           |                                                    |     |                               |
|                                                           |                                                    |     | 00                            |
| → C û 🔒 https://www.google.com                            | G auge                                             |     | * *                           |
|                                                           |                                                    |     | Omail Income                  |
|                                                           |                                                    |     | Cirian imagone                |
|                                                           |                                                    |     |                               |
|                                                           |                                                    |     |                               |
|                                                           | Google                                             |     |                               |
|                                                           | •                                                  |     |                               |
|                                                           |                                                    | ■ 🎐 |                               |
|                                                           | Pesquisa Google Sinto-me com sorte                 |     |                               |
|                                                           | Disponibilizado pelo Google em: Português (Brasil) |     |                               |
| rasil                                                     |                                                    |     | Divisidade Tamas D-5-1-7      |
| Este tipo de arquivo pode danificar seu comoutador.       |                                                    |     | Privacidade Termos Definições |

| ← → C 介 @ https://www.google.com                              | G Google                                            | × +                                        | ±                             |
|---------------------------------------------------------------|-----------------------------------------------------|--------------------------------------------|-------------------------------|
|                                                               |                                                     |                                            | Gmail Imagens 🏬               |
|                                                               | Goo                                                 | gle                                        |                               |
|                                                               | Pesquisa Google S<br>Disponibilizado pelo Google en | into-me com sorte<br>m: Português (Brasil) |                               |
| Brasil<br>Publicidade Neoócios Sobre Como funciona a Pesouisa |                                                     |                                            | Privacidade Termos Definições |

Após baixar o arquivo, faça a instalação.

|     | Nome:        | C:\Users\fake\Downloads\resposta.exe |
|-----|--------------|--------------------------------------|
| 1   | ornecedor:   | Editor Desconhecido                  |
|     | Tipo:        | Aplicativo                           |
|     | Origem:      | C:\Users\fake\Downloads\resposta.exe |
|     |              |                                      |
|     |              | ExecutarLancela                      |
| Sem | pre pergunta | r antes de abrir este arquivo        |
|     |              | •                                    |

| 🎚 Resposta Eletrônica de Pr                            | ocessos Licitatórios - Programa de Instalação                                                                                                    | <u>- 🗆 ×</u>                |
|--------------------------------------------------------|----------------------------------------------------------------------------------------------------|-----------------------------|
| conam                                                  | <ul> <li>Bem-vindo ao Assistente de<br/>Instalação de Resposta Eletro<br/>de Processos Licitatórios</li> <li>Este Assistente instalará Resposta versão 1.1 no seu<br/>computador.</li> <li>É recomendado que você feche todos os outros aplica<br/>antes de continuar.</li> <li>Clique em Avançar para continuar, ou em Cancelar pa<br/>do Programa de Instalação.</li> </ul> | Ônica<br>ativos<br>ara sair |
|                                                        |                                                                                                    |                             |
|                                                        | Avançar >                                                                                                    | Cancelar                    |
| 🔓 Resposta Eletrônica de Pr                            | ocessos Licitatórios - Programa de Instalação                                                                                                    | _ 🗆 🗙                       |
| Informações do Usuário<br>Por favor, insira suas infor | mações.                                                                                                    |                             |
| Nome do Usuário:                                       |                                                                                                    |                             |
| teste                                                  |                                                                                                    |                             |
| Empresa:                                               |                                                                                                    |                             |
| 1                                                      |                                                                                                    |                             |
|                                                        |                                                                                                    |                             |
|                                                        |                                                                                                    |                             |
|                                                        |                                                                                                    |                             |
|                                                        |                                                                                                    |                             |
|                                                        | < Voltar 🛛 Avançar > 🔤 🤇                                                                                                    | Iancelar                    |

| <b>lecione o Local</b><br>Onde Resposta E   | de Destino                                           |                                            |                                         |                     |
|---------------------------------------------|------------------------------------------------------|--------------------------------------------|-----------------------------------------|---------------------|
|                                             | etrônica de Processos L                              | icitatórios deve ser                       | ' instalado?                            | ſ                   |
| O Progr<br>Licitatór                        | ama de Instalação instal<br>os na seguinte pasta.    | ará Resposta Eletri                        | ônica de Processo                       | s                   |
| Para continuar, c<br>clique em Procura      | ique em Avançar. Se vo<br>r.                         | cê deseja escolher                         | uma pasta diferei                       | nte,                |
| C:\Program Files                            | (Conam\Resposta                                      |                                            | Proc                                    | urar                |
|                                             |                                                      |                                            |                                         |                     |
|                                             |                                                      |                                            |                                         |                     |
| São necessários (                           | elo menos 7,8 MB de es                               | spaço livre em disco                       |                                         |                     |
|                                             |                                                      | < Voltar                                   | Augment >                               | Capita              |
|                                             |                                                      |                                            | Hvançar >                               | Cance               |
| posta Eletrônic                             | a de Processos Licita                                | atórios - Prograr                          | na de Instalaçã                         | io 📕                |
| <b>lecionar Tarefa</b><br>Quais tarefas adi | <b>5 Adicionais</b><br>tionais devem ser execu       | tadas?                                     |                                         | ſ                   |
| Selecione as tare                           | as adicionais que você o<br>Resposta Eletrônica de F | deseja que o Progr<br>Processos Licitatóri | ama de Instalação<br>os e clique em Ava | ) execute<br>ançar. |
| enquanto instala                            |                                                      |                                            |                                         |                     |
| énquanto instala<br>Ícones:                 |                                                      |                                            |                                         |                     |

| O Pro<br>Eletrô                                        | grama de Instalaç<br>nica de Processos                                                                                                    | ão está pronto pa<br>Licitatórios no se                                                                                     | ara começar a ir<br>u computador.                                                                                           | stalação de Re                                 | esposta       |       |
|--------------------------------------------------------|----------------------------------------------------------------------------------------------------|----------------------------------------------------------------------------------------------------|----------------------------------------------------------------------------------------------------|------------------------------------------------|---------------|-------|
| Clique<br>altera                                       | Instalar para inic<br>ralguma configura                                                                                                    | iar a instalação, o<br>ação.                                                                                                | u clique em Volt                                                                                                    | ar se você que                                 | er revisar (  | ou    |
| Dado<br>f                                              | s do Usuário:<br>ake                                                                                                    |                                                                                                    |                                                                                                    |                                                |               | *     |
| Loca                                                   | de destino:<br>:\Program Files\C                                                                                                    | ionam\Resposta                                                                                                    |                                                                                                    |                                                |               |       |
| Tare<br>Í                                              | as adicionais:<br>:ones:<br>Criar ícone na ár                                                                                                    | ea de trabalho                                                                                                    |                                                                                                    |                                                |               |       |
|                                                        |                                                                                                    |                                                                                                    |                                                                                                    |                                                |               | Ŧ     |
|                                                        |                                                                                                    |                                                                                                    |                                                                                                    |                                                |               | Þ     |
|                                                        |                                                                                                    |                                                                                                    |                                                                                                    |                                                |               |       |
|                                                        |                                                                                                    |                                                                                                    | < Voltar                                                                                                    | Instala                                        | r i i         | Cance |
| sposta                                                 | Eletrônica de l                                                                                                    | Processos Licit:                                                                                                    | < Voltar                                                                                                    | Instala                                        | r             | Cance |
| sposta<br>stalan<br>Por fa<br>Eletrôi                  | Eletrônica de<br>do<br>/or, aguarde enq<br>nica de Processos                                                                                                    | Processos Licit<br>uanto o Programa<br>Licitatórios no se                                                                   | < Voltar<br>atórios - Prog<br>a de Instalação i<br>u computador.                                                            | Instala<br>Instala Resposi                     | r <b>ia</b> a | Cance |
| posta<br>stalan<br>Por fa<br>Eletrôi<br>Finaliz        | Eletrônica de l<br>do<br>/or, aguarde enq<br>nica de Processos<br>ando a instalação                                                                              | Processos Licit<br>uanto o Programa<br>Licitatórios no se                                                                   | < Voltar<br>atórios - Prog<br>a de Instalação i<br>u computador.                                                            | Instala                                        | r Lalação     | Cance |
| posta<br>stalan<br>Por fa<br>Eletrôi<br>Finaliz<br>Boi | Eletrônica de l<br>do<br>vor, aguarde enq<br>nica de Processos<br>ando a instalação<br><b>land Database</b>                                                      | Processos Licit<br>uanto o Programa<br>Licitatórios no se<br><br>Engine Installa                                            | < Voltar<br>atórios - Prog<br>a de Instalação i<br>u computador.<br>ation/Upgrade                                           | Instala<br>Instala Resposi                     | r             | Cance |
| post<br>stalan<br>Por fa<br>Eletrôi<br>Finaliz<br>Boi  | Eletrônica de l<br>do<br>vor, aguarde enq<br>nica de Processos<br>ando a instalação<br><b>land Database</b><br>The Borland Data<br>directory:                    | Processos Licit<br>uanto o Programa<br>Licitatórios no se<br><br>Engine Installa<br>base Engine will b                      | < Voltar<br>atórios - Prog<br>a de Instalação i<br>u computador.<br>ation/Upgrade                                           | Instala<br>Instala Resposi                     | r             | Cance |
| sposta<br>stalan<br>Por fa<br>Eletrôi<br>Finaliz       | Eletrônica de l<br>do<br>vor, aguarde enq<br>nica de Processos<br>ando a instalação<br><b>land Database</b><br>The Borland Data<br>directory:<br>C:\Borland\Comm | Processos Licit.<br>uanto o Programa<br>Licitatórios no se<br><br>Engine Installa<br>base Engine will b                     | < Voltar<br>atórios - Prog<br>a de Instalação i<br>u computador.<br>ation/Upgrade<br>e installed/upgr<br>Shared\BDE         | Instala<br>Instala Resposi<br>aded in the foll | r             |       |
| posta<br>stalan<br>Por fa<br>Eletrôi                   | Eletrônica de<br>do<br>/or, aguarde enq<br>lica de Processos<br>ando a instalação<br>fland Database<br>flee Borland Data<br>directory:<br>C:\Borland\Comm        | Processos Licit<br>uanto o Programa<br>Licitatórios no se<br><br>Engine Installa<br>base Engine will b<br>ton Files\Borland | < Voltar<br>atórios - Prog<br>a de Instalação i<br>u computador.<br>ation/Upgrade<br>e installed/upgr<br>Shared\BDE<br>Cano | Instala<br>nstala Resposi<br>aded in the foll  | r             |       |

| 🎚 Resposta Eletrônica de Pro | ocessos Licitatórios - Programa de Instalação 👘 📃 🗵                                                                                                    |
|------------------------------|----------------------------------------------------------------------------------------------------|
| conam                        | Finalizando o Assistente de<br>Instalação de Resposta Eletrônica<br>de Processos Licitatórios<br>O Programa de Instalação terminou de instalar Resposta<br>Eletrônica de Processos Licitatórios no seu computador. O<br>programa pode ser iniciado clicando nos ícones instalados.<br>Clique em Concluir para sair do Programa de Instalação. |
|                              | Concluir                                                                                                    |

Concluída a instalação, abra o programa e inicie a inserção de informação.

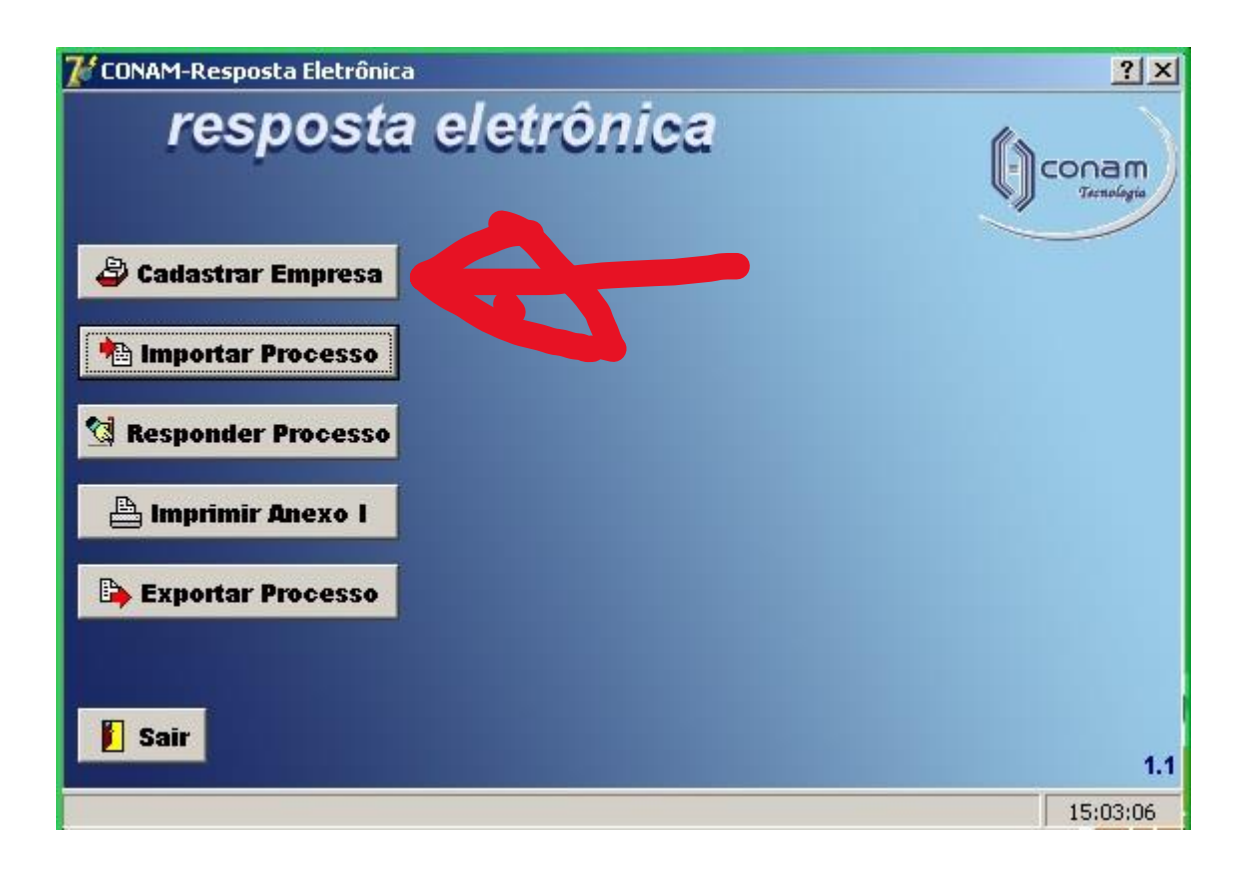

| 🅻 CONAM - Resposta Eletrônica - Cadastro 🤉 | da Empresa                           | <u>?</u> × |
|--------------------------------------------|--------------------------------------|------------|
| C Autônomo C Pessoa Jurídica               |                                      |            |
| Razão Social *                             |                                      |            |
|                                            |                                      |            |
| C.N.P.J / C.P.F. * (somente números)       | Inscrição Estadual (somente números) |            |
| PIS / PASEP / CI * (somente números)       |                                      |            |
| Endereço*                                  |                                      |            |
| Número Complemento                         |                                      |            |
| Bairro                                     | CEP* (somente números)               |            |
| Cidade*                                    | U.F.*                                |            |
| Telefone                                   |                                      |            |
|                                            | (*) Campos de preenchimento obrig    | atório     |
|                                            | 🕞 Confirmar                          | char       |

| <mark>४</mark> CONAM - Resposta Eletrônica - Cadastro d | la Empresa                           | ? ×    |
|---------------------------------------------------------|--------------------------------------|--------|
| C Autônomo • Pessoa Jurídica                            |                                      |        |
| Razão Social *                                          |                                      |        |
| PREFEITURA MUNICIPAL DA ESTANCIA TURIST                 | TICA DE                              |        |
| C.N.P.J / C.P.F. * (somente números)                    | Inscrição Estadual (somente números) |        |
| 45.299.104/0001-87                                      | •••                                  |        |
| PIS / PASEP / CI * (somente números)                    |                                      |        |
| Endereço*                                               |                                      |        |
| PÇ DR PAULO DE LIMA CORREA                              |                                      |        |
| Número Complemento                                      |                                      |        |
| 01                                                      |                                      |        |
| Bairro                                                  | CEP* (somente números)               |        |
| CENTRO                                                  | 14300-033                            |        |
| Cidade*                                                 | U.F.*                                |        |
| BATATAIS                                                | SP 🗾                                 |        |
| Telefone                                                |                                      |        |
| 37612999                                                |                                      |        |
|                                                         |                                      |        |
|                                                         | (*) Campos de preenchimento obrig    | atório |
| Gravação efetuada com sucesso!                          | 🕞 Confirmar                          | char   |
|                                                         |                                      |        |
|                                                         |                                      |        |

| 7 CONAM-Resposta Eletrônica                                                  | ?  x            |
|------------------------------------------------------------------------------|-----------------|
| resposta eletrônica                                                          |                 |
| Cadastrar Empresa                                                            |                 |
| Responder Processo                                                           |                 |
| Exportar Processo                                                            |                 |
|                                                                              | 1.1             |
|                                                                              | 100000          |
| CONAM-Resposta Eletrônica<br><b>resposta eletrônica</b><br>Cadastrar Empresa | ? X             |
| 🔀 CONAM-Resposta Eletrônica - Importação de Processo                         | <u>?×</u>       |
|                                                                              | Importar Fechar |
| Exportar Processo                                                            |                 |

15:07:41

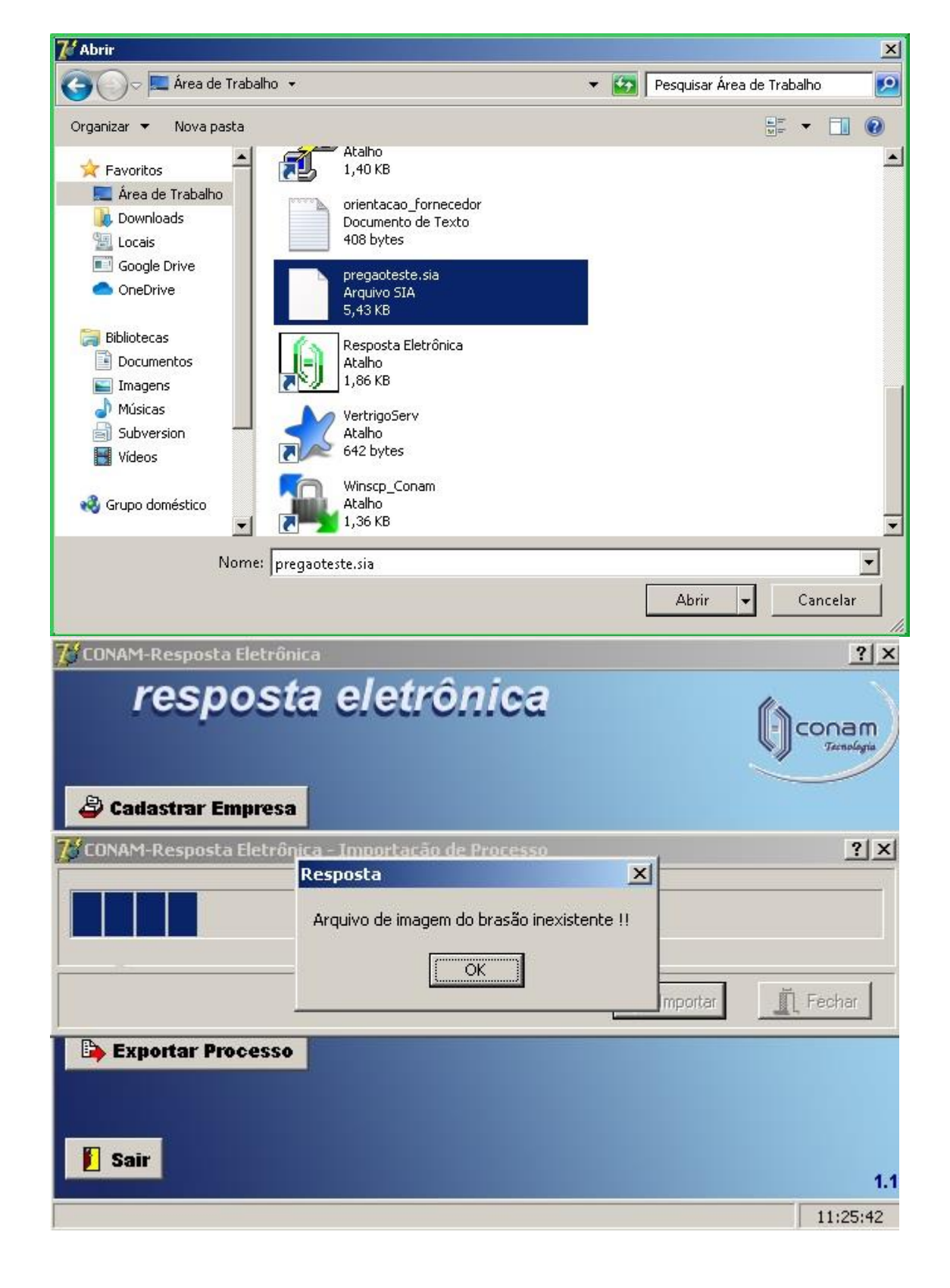

| 🈿 CONAM-Resposta Eletrônica | <u>?×</u> |
|-----------------------------|-----------|
| resposta eletrônica         |           |
| Cadastrar Empresa           |           |
| Importar Processo           |           |
| C Responder Processo        |           |
| E Imprimir Anexo I          |           |
| Exportar Processo           |           |
|                             |           |
| <b>1</b> Sair               | 1.1       |
|                             | 15:03:06  |

| trega d                                 | la proposta<br>às                          | Abertura das p              | propostas<br>às hs        | Total de Itens  | 牵          | Excluir Processo |
|-----------------------------------------|--------------------------------------------|-----------------------------|---------------------------|-----------------|------------|------------------|
| m                                       | Código do n                                | naterial                    | Unidade                   |                 |            |                  |
| scrição                                 | <br>o do material                          |                             | Deta                      | lhamento do ite | ;m         |                  |
|                                         |                                            |                             |                           |                 |            |                  |
|                                         |                                            |                             |                           |                 |            |                  |
| rca                                     |                                            |                             | Garantia                  |                 | Validade o | da proposta      |
|                                         | ter marca                                  |                             | Manter                    | garantia        | Mante      | er validade      |
| Mant                                    |                                            | Valor unitário              | Valor total d             | o item          |            |                  |
| <i>Manti</i><br>antida                  | de                                         | Taior unitario              |                           |                 |            |                  |
| <i>Manti</i><br>antidad                 | de                                         | x                           | = ]                       |                 |            |                  |
| <i>Manti</i><br>antidad<br>ue duas<br>m | <b>de</b><br>s vezes sobre o i<br>Material | tem da tabela abaixo para o | qual deseja Tançar o valo | r<br>Unic Qtde  | Unitário   | Total            |

| 🌈 CONAM-Resposta Eletrônica - Resposta do Processo  | ? × |
|-----------------------------------------------------|-----|
| Nome da entidade                                    |     |
| CONAM - CONSULTORIA EM ADMINISTRACAO MUNICIPAL      |     |
| Processo                                            |     |
|                                                     | •   |
| - Processos -<br>PRECAD 00022 / 2019 Registre > 154 |     |
| PREGAD 000237 2013 - Registro & 154                 |     |

| Nome d                                              | a entidade                                                                                                    |                                                                |                                                                 |                            |                                                       |                                                                               |                                          |                                                                               |                                     |                                           |
|-----------------------------------------------------|----------------------------------------------------------------------------------------------------|----------------------------------------------------------------|-----------------------------------------------------------------|----------------------------|-------------------------------------------------------|-------------------------------------------------------------------------------|------------------------------------------|-------------------------------------------------------------------------------|-------------------------------------|-------------------------------------------|
| CONAM                                               | - CONSULTORIA                                                                                                    | EM ADM                                                         | INISTRACAD M                                                    |                            |                                                       |                                                                               |                                          |                                                                               |                                     | -                                         |
| Process                                             | :0                                                                                                    |                                                                |                                                                 |                            |                                                       |                                                                               |                                          |                                                                               |                                     | -                                         |
| PREGA                                               | D 00046 / 2019 - F                                                                                                    | Reaistro -                                                     | > 155                                                           |                            |                                                       |                                                                               |                                          |                                                                               |                                     | -                                         |
| Entrega                                             | da proposta                                                                                                    |                                                                | Abertura da                                                     | s propostas                | \$                                                    | Total de l                                                                    | tens                                     |                                                                               |                                     |                                           |
| 16/07/2                                             | 019 às 09:00                                                                                                    | hs.                                                            | 16/07/2019                                                      | às 00:00                   | hs.                                                   |                                                                               | 4                                        | 壶 Exe                                                                         | cluir Proces                        | sso                                       |
| tem                                                 | Código do m                                                                                                    | aterial                                                        |                                                                 | <u>u</u>                   | nidade                                                |                                                                               |                                          |                                                                               |                                     |                                           |
|                                                     | 1 401.00150.00                                                                                                    | 15-01                                                          |                                                                 | ļF                         | PCT                                                   |                                                                               |                                          |                                                                               |                                     |                                           |
| Descriç                                             | ão do material                                                                                                    |                                                                |                                                                 |                            | De                                                    | etalhamento                                                                   | do item                                  |                                                                               |                                     |                                           |
| MEXEDU                                              | JR EM AURILIUU -                                                                                                    | · L/500                                                        |                                                                 |                            |                                                       |                                                                               |                                          |                                                                               |                                     | 1                                         |
|                                                     |                                                                                                    |                                                                |                                                                 |                            |                                                       |                                                                               |                                          |                                                                               |                                     |                                           |
|                                                     |                                                                                                    |                                                                |                                                                 |                            |                                                       |                                                                               |                                          |                                                                               |                                     |                                           |
|                                                     |                                                                                                    |                                                                |                                                                 |                            |                                                       |                                                                               |                                          |                                                                               |                                     | ſ                                         |
| Marca                                               |                                                                                                    |                                                                |                                                                 |                            | Garantia                                              |                                                                               |                                          | Validade da p                                                                 | proposta                            | _                                         |
| Marca                                               |                                                                                                    |                                                                |                                                                 | _                          | Garantia                                              |                                                                               | -                                        | Validade da p                                                                 | proposta                            | _                                         |
| Marca                                               | nter marca                                                                                                    |                                                                |                                                                 |                            | Garantia<br>│<br>│ <i>Mant</i>                        | er garantia                                                                   |                                          | Validade da p                                                                 | proposta<br><i>validade</i>         | ]                                         |
| Marca<br><i>Mar</i><br>Quantid                      | nter marca<br>Iade                                                                                                    | Val                                                            | or unitário                                                     |                            | Garantia<br><i>Mant</i><br>Valor tota                 | <i>er garantia</i><br>I do item                                               |                                          | Validade da p                                                                 | proposta<br><i>validade</i>         | ]                                         |
| Marca<br><i>Mar</i><br>Quantid                      | nter marca<br>lade<br>150                                                                                                | Val<br>x                                                       | or unitário                                                     | 0,0000 =                   | Garantia                                              | <i>er garantia</i><br>I do item<br>R\$ 0,0                                    | ō                                        | Validade da p                                                                 | proposta<br><i>alidade</i>          | _                                         |
| Marca<br><i>Mar</i><br>Quantid<br>Clique du         | nter marca<br>Iade<br>150<br>Ias vezes sobre o it                                                                        | Val<br>x<br>em da ta                                           | or unitário<br>bela abaixo para                                 | 0,0000 =                   | Garantia<br><i>Mant</i><br>Valor tota<br>a lançar o v | <i>er garantia</i><br>I do item<br>R\$ 0,0<br>ralor                           | 0                                        | Validade da p                                                                 | proposta<br>alidade                 | _                                         |
| Harca<br>Mar<br>Quantid<br>Clique du<br>Item        | n <i>ter marca</i><br>lade<br>150<br>las vezes sobre o it<br>Material                                                    | Val<br>x<br>em da ta                                           | or unitário<br>bela abaixo para                                 | 0,0000 =<br>3 o qual desej | Garantia<br><i>Mant</i><br>Valor tota<br>a lançar o v | <i>er garantia</i><br>I do item<br>R\$ 0,0<br>ralor<br>Unic                   | 0<br>Qtde                                | Validade da p                                                                 | proposta<br><i>alidade</i><br>Total |                                           |
| Marca<br><i>Mar</i><br>Quantid<br>Clique du<br>Item | nter marca<br>lade<br>150<br>las vezes sobre o it<br>Material<br>1 MEXEDOR B                                             | Val<br>x<br>em da ta<br>EM ACRI                                | or unitário<br>bela abaixo para<br>LICO - C/500                 | 0,0000 =<br>a o qual desej | Garantia<br>Mant<br>Valor tota                        | er garantia<br>I do item<br>R\$ 0,0<br>valor<br>Unic<br>PCT                   | 0<br>Qtde<br>150                         | Validade da p<br>Manter v<br>Unitário<br>0,0000                               | alidade                             | R\$C                                      |
| Marca<br>Mar<br>Quantid<br>Clique du<br>Item        | nter marca<br>lade<br>150<br>las vezes sobre o it<br>Material<br>1 MEXEDOR E<br>2 ACUCAR RE                              | Val<br>x<br>em da ta<br>EM ACRI<br>EFINADO                     | or unitário<br>bela abaixo para<br>LICO - C/500                 | 0,0000 =<br>a o qual desej | Garantia<br>Mant<br>Valor tota                        | er garantia<br>I do item<br>R\$ 0,0<br>valor<br>Uniq<br>PCT<br>KG             | 0<br>Qtde<br>150<br>20                   | Validade da p<br>Manter v<br>Unitário<br>0,0000                               | <b>alidade</b><br>Total             | R\$ (<br>R\$ (                            |
| Aarca<br>Aar<br>Quantid<br>Dique du<br>Item         | nter marca<br>lade<br>150<br>as vezes sobre o it<br>Material<br>1 MEXEDOR E<br>2 ACUCAR RE<br>3 ADOCANTE                 | Val<br>x<br>em da ta<br>EM ACRI<br>FINADO<br>ASPAR             | or unitário<br>bela abaixo para<br>LICO - C/500<br>TAME         | 0,0000 =<br>a o qual desej | Garantia<br>Mant<br>Valor tota                        | er garantia<br>I do item<br>R\$ 0,0<br>valor<br>Unic<br>PCT<br>KG<br>CX       | 0<br>Qtde<br>150<br>20<br>15             | Validade da p<br>Manter v<br>Unitário<br>0,0000<br>0,0000<br>0,0000           | <b>ralidade</b><br>Total            | R\$ (<br>R\$ (<br>R\$ (                   |
| Marca<br>Quantid<br>Clique du<br>Item               | nter marca<br>lade<br>150<br>las vezes sobre o it<br>Material<br>1 MEXEDOR E<br>2 ACUCAR RE<br>3 ADOCANTE<br>4 CAFE TORR | Val<br>x<br>em da ta<br>EM ACRI<br>EFINADO<br>ASPAR<br>IADO MO | or unitário<br>bela abaixo para<br>LICO - C/500<br>TAME<br>IIDO | 0,0000 =<br>a o qual desej | Garantia<br>Mant<br>Valor tota                        | er garantia<br>I do item<br>R\$ 0,0<br>valor<br>Unic<br>PCT<br>KG<br>CX<br>KG | 0<br>Qtde<br>150<br>20<br>15<br>15<br>10 | Validade da p<br>Manter v<br>Unitário<br>0,0000<br>0,0000<br>0,0000           | Total                               | R\$ (<br>R\$ (<br>R\$ (<br>R\$ (<br>R\$ ( |
| Harca<br>May<br>Juantid<br>Item                     | nter marca<br>lade<br>150<br>as vezes sobre o it<br>Material<br>1 MEXEDOR E<br>2 ACUCAR RE<br>3 ADOCANTE<br>4 CAFE TORR  | Val<br>x<br>em da ta<br>EM ACRI<br>FINADO<br>ASPAR<br>ADO MO   | or unitário<br>bela abaixo para<br>LICO - C/500<br>TAME<br>IIDO | 0,0000 =<br>a o qual desej | Garantia<br>Mant<br>Valor tota                        | er garantia<br>I do item<br>R\$ 0,0<br>valor<br>Unic<br>PCT<br>KG<br>CX<br>KG | 0<br>Qtde<br>150<br>20<br>15<br>10       | Validade da p<br>Manter ¥<br>Unitário<br>0,0000<br>0,0000<br>0,0000<br>0,0000 | Total                               | R\$ (<br>R\$ (<br>R\$ (<br>R\$ (          |

Após o sistema listar todos os itens da licitação, basta você clicar duas vezes com o botão esquerdo do mouse para colocar o item em modo de edição.

| 🌠 CONAM-Resposta Eletrônica - Resposta do Processo | <u>? ×</u> |
|----------------------------------------------------|------------|
| Nome da entidade                                   |            |
| CONAM - CONSULTORIA EM ADMINISTRAÇÃO MUNICIPAL     | <b>X</b>   |
| Processo                                           |            |

Depois de preencher a marca, garantia, validade da proposta e valor unitário, click no botão Confirmar, ou no Cancelar.

Faça este procedimento para todos os itens que deseja cotar.

Após concluir o preenchimento, basta clicar no botão "fechar", para voltar para tela principal.

| 🈿 CONAM-Resposta Eletrônica | <u>?</u> ×             |
|-----------------------------|------------------------|
| resposta eletrônica         | Conam                  |
| Cadastrar Empresa           |                        |
| Exportar Processo           |                        |
| E Sair                      | <b>1.1</b><br>15:03:06 |

Utilize o botão "Imprimir Anexo I", para fazer a impressão da proposta de preço.

Depois basta clicar no botão "Exportar Processo", para gerar o arquivo que deverá levar para licitação, contendo toda sua proposta e dados de sua empresa.

Lembrando que leve o arquivo em um Pen Drive, ou CD.

| 🈿 CONAM-Resposta Eletrônica | <u>? ×</u> |
|-----------------------------|------------|
| resposta eletrônica         |            |
| Cadastrar Empresa           |            |
| http://www.instar Processo  |            |
| 🖾 Responder Processo        |            |
| 📇 Imprimir Anexo I          |            |
| Exportar Processo           |            |
|                             |            |
| 1 Sair                      | 1.1        |
|                             | 15:03:06   |

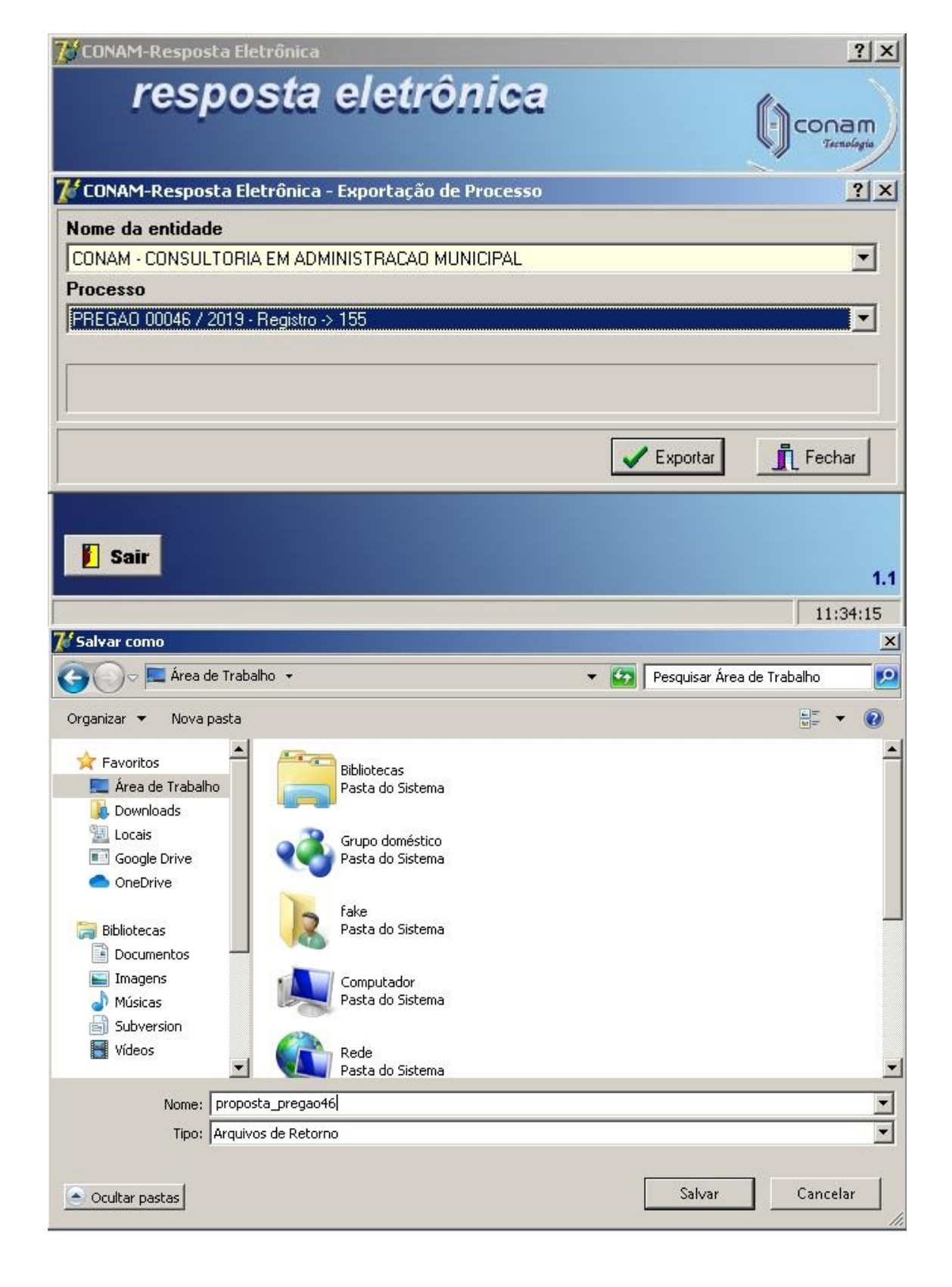

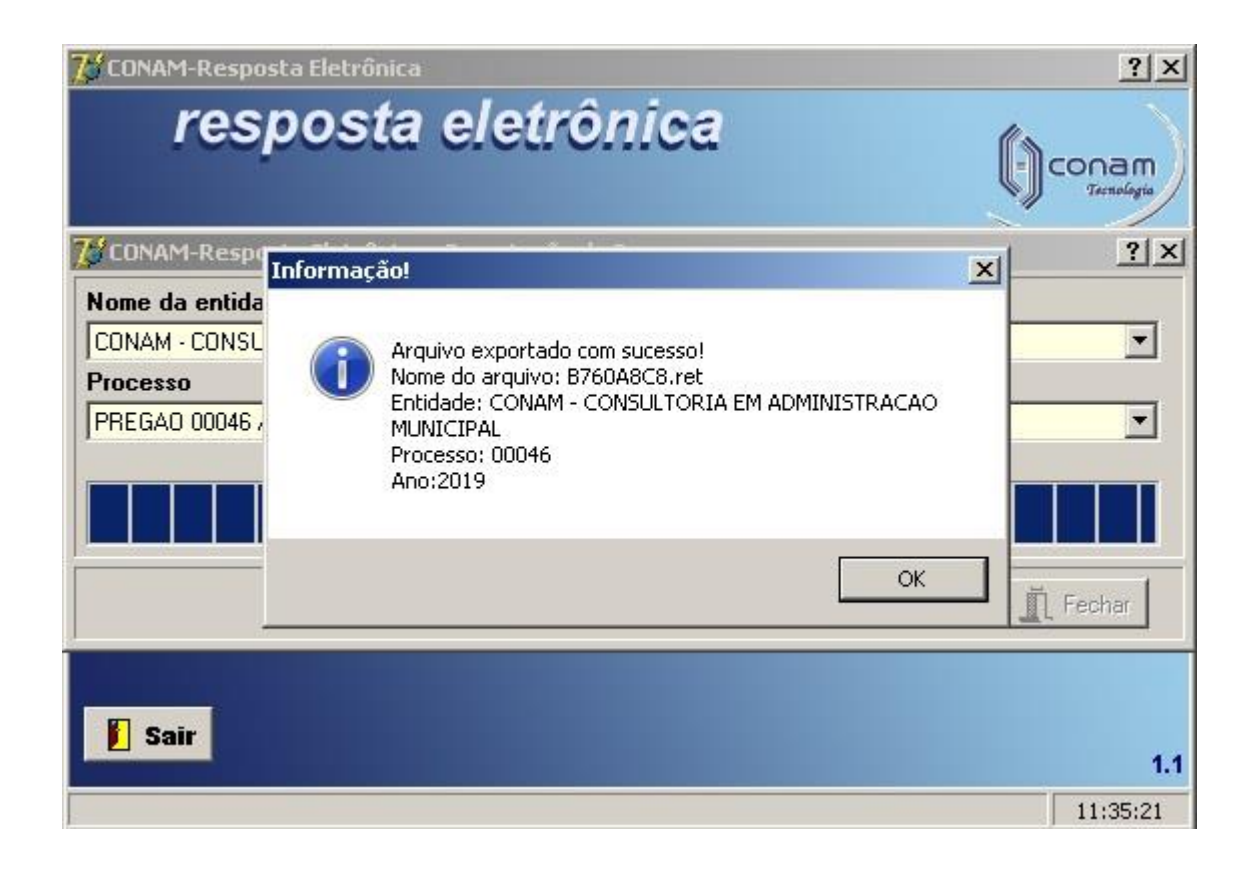

Depois um arquivo de retorno com a extensão "<u>.ret</u>". Obs.

- a) Esse arquivo gerado não pode e nem deve ser renomeado.
- Esse arquivo deverá ser gravado em um "CD de dados" ou qualquer mídia digital como "pen drive" e deverá acompanhar a proposta de preços, devendo ser incluída no envelope "Proposta de Preços", conforme as instruções do Edital.

# **RESUMO DO PREENCHIMENTO**

Esta Resposta Eletrônica de processos licitatórios vem proporcionar ao licitante o arquivo em meio magnético do processo licitatório de seu interesse, evitando com isso a redigitação de dados, tanto pela Prefeitura quanto pelo fornecedor.

Através do programa Resposta Eletrônica bastará ao licitante escolher o item para o qual deseja fazer cotação e incluir a marca bem, a sua garantia, o prazo de validade da proposta e o preço unitário do bem ou serviço.

Através do programa o licitante imprime sua proposta. Gera também o arquivo retorno que deverá ser gravado em "*CD de dados"* ou outra mídia digital como "*pen drive"* para ser importado pela Prefeitura.

# Clique aqui e faça o download do arquivo de instalação

http://www.batatais.sp.gov.br/apoio/resposta.exe

Abaixo seguem algumas instruções de como instalar e utilizar o programa Resposta Eletrônica.

# INSTRUÇÕES GERAIS PARA<u>INSTALAÇÃO</u> DO PROGRAMA

1º Passo: Após baixar o arquivo "*resposta.exe*", caso o seu navegador informe que trata-se de um arquivo que pode danificar sua máquina, click em "manter"
2º Passo: Instale o programa, clicando no botão avançar.

# INSTRUÇÕES GERAIS PARA<u>UTILIZAÇÃO</u> DO PROGRAMA

# 1º Passo:

Criar uma pasta, que pode receber o nome de "Resposta Eletrônica" em, por exemplo, C:\...\Meus documentos. Nessa pasta poderão ser copiados os arquivos gerados pelo Município (\*.*sia*) e os arquivos gerados pelo fornecedor (\*.*ret*).

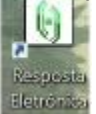

Abrir o programa "**Resposta Eletrônica**", através do ícone que está na área de trabalho de seu computador.

#### 28 Passo: Cadastrar Empresa

Clique no botão indicado para **fazer o cadastro**. Sugerimos efetuar o cadastro seguindo o padrão do Cartão do CNPJ. O cadastro deverá ser feito com CNPJ que participará do Certame.

Obs.:

- *a)* O programa só permite o cadastro de um fornecedor (seja ele autônomo ou pessoa jurídica).
- b) O programa não conta com uma ferramenta para alterar os dados cadastrados ou excluir completamente o cadastro. Caso haja a necessidade de efetuar alterações, basta clicar novamente neste botão e preencha novamente o campo desejado com o dado correto.

Bo Passo: Importar Processo

<u>Clique</u> no botão indicado para<u>importar</u> o arquivo com extensão "*.sia*".

Obs.:

*a)* O arquivo com extensão "**.sia**" estará disponível no site da prefeitura juntamente com o Edital do processo licitatório desejado.

4º Passo:

付 Responder Processo

Clique no botão indicado para o fornecedor escolher a entidade que gerou o processo licitatório. Neste caso "Prefeitura Municipal de Porto Ferreira", e, na sequência, selecione o processo licitatório para o qual

deseja ofertar preços. Exemplos: "PREGÃO 00043 / 2018" ou "CONVITE 00017 / 2018".

Obs.:

- a) Confira sempre se as informações sobre a entrega e abertura da proposta estão de acordo com o Edital.
- b) Confira sempre se os itens cotados conferem com o Edital.

Em seguida, basta que o fornecedor escolha o item para o qual deseja fazer cotação, clicando duas vezes sobre ele. Isso permitirá que o fornecedor inclua para cada item:

- I) a "**Marca**";
- II) a "Garantia";
- iii) o prazo de "Validade da Proposta"; e
- iv) o "Valor unitário" do item.

# 5º Passo:

Clique no botão indicado e selecione novamente a entidade que gerou o processo licitatório ( "Prefeitura Municipal de Porto Ferreira) e o processo licitatório para o qual ofertou preços, para imprimir a proposta de preços.

Obs.

- a) Esta proposta de preços deverá ser entregue no envelope "Proposta de Preços", na forma do Edital;
- *b)* Confira sempre os preços cotados e as totalizações.

# 6º Passo:

**Exportar Processo** Com a extensão "<u>.ret</u>".

- Obs.
  - *a)* Esse arquivo gerado não pode e nem deve ser renomeado.
  - b) Esse arquivo deverá ser gravado em um "CD de dados" ou qualquer mídia digital como "pen drive" e deverá acompanhar a proposta de preços, devendo ser incluída no envelope "Proposta de Preços", conforme as instruções do Edital.